# Att arbeta med ÅDATASYSTEMEN

© ÅData Infosystem AB

© Ådata Infosystem AB 2004

| 1. INLEDNING                         | 2  |
|--------------------------------------|----|
| 2. FUNKTIONER I ÅDATASYSTEMEN        | 3  |
| 2.1 STARTA OCH AVSLUTA ÅDATASYSTEMEN | 3  |
| 2.1 STARTSIDA OCH MENYER             | 3  |
| 2.2 VERKTYGSKNAPPAR                  | 6  |
| 2.3 BILDER MED FLERA VAL             | 9  |
| 2.4 FLIKAR                           | 9  |
| 2.5 TANGENTBORD MM                   | 11 |
| 3 ÖVRIGA MENYER                      | 12 |
| 3.1 ARKIV                            | 12 |
| 3.2 VISA                             | 12 |
| 3.3 HJÄLP                            | 13 |

# 1. Inledning

Syftet med denna dokumentation är att ge en översikt över funktionerna i den grafiska versionen av Å-datasystemen. I denna guide beskrivs de generella funktionerna, exempelvis menyer, flikar samt verktygsknappar som är lika i alla system. Alla specifika funktioner och verktygsknappar för respektive system beskrivs i hjälptexten.

Förutom funktionerna i Å-datasystemen, beskrivs även funktionerna för utskrifter och jobbhantering.

Denna guide kan även med fördel användas som introduktionsmaterial vid internutbildning.

# 2. Funktioner i Ådatasystemen

# 2.1 Starta och avsluta Å-datasystemen

Programmet startas genom att klicka på ikonen för programmet. Användarnamn och lösenord fylls i respektive fält på vanligt sätt. Om det finns fler än en server installerad kan val även göras i detta fält genom att klicka på nedåtpilen.

Avslut görs genom att klicka på det röda krysset eller välja "avsluta" från Arkivmenyn.

# 2.1 Startsida och menyer

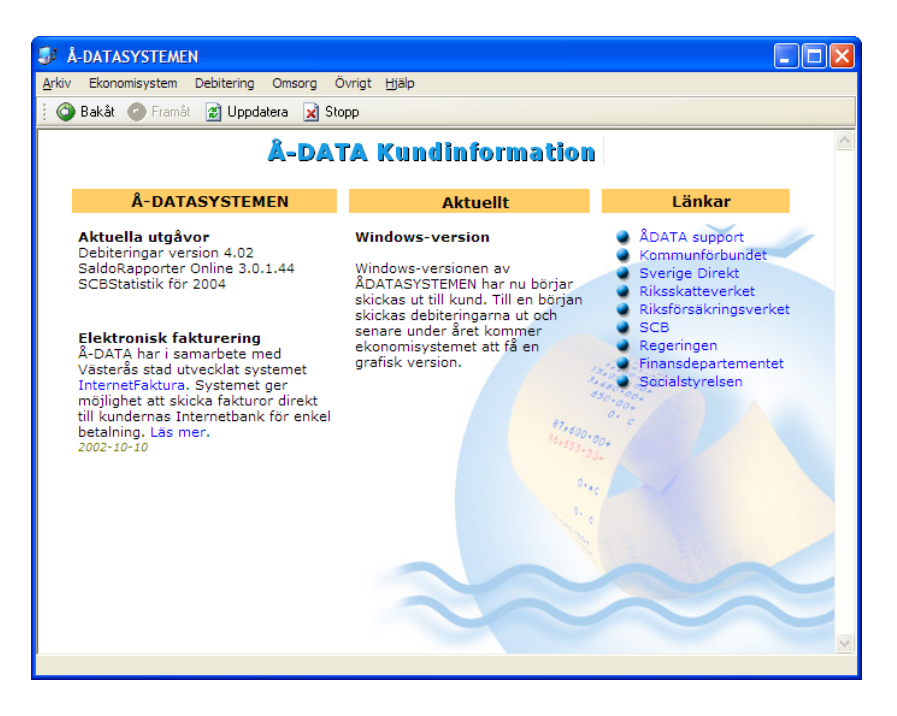

Efter inloggning visas startbilden för Å-datasystemen. Startbilden består av rullgardinsmenyer för val av system, samt en informationssida där nyheter om Å-datasystemen kommer att publiceras fortlöpande.

På startsidan finns fyra menyer, Ekonomisystem, Debitering, Omsorg samt Övrigt. Val av rutin görs genom att klicka på menyrubriken och sedan välja respektive rutin genom att klicka på namnet.

Om rutinnamnet är gråtonat betyder det att rutinen inte är tillgänglig. Det kan bero på:

- 1. Användaren är inte behörig till rutinen
- 2. Kommunen har inte installerat rutinen

| Periodisk fakt  | urering - 001 Mälardalens Kommu       | in, ighetskontoret tomträtt Kansliavdelningen |   |
|-----------------|---------------------------------------|-----------------------------------------------|---|
| iv Debitering   | Utskrifter Tomträtter Systemunderhåll | Visa Hjälp                                    |   |
| 🗿 Bakåt  🚓 Fö   | retag 📄 Nyupplägg                     |                                               |   |
| • ••            |                                       |                                               |   |
|                 | Periodisi                             | k fakturering                                 |   |
|                 |                                       |                                               |   |
| Ango oğlayill   | kor                                   |                                               |   |
| Ange sokvill    |                                       |                                               | - |
|                 | LARO                                  |                                               |   |
| Objektor        | Namp                                  | ldress                                        | ~ |
| 0000000100      | LARSSON LARS-ERIK                     | SKRÅMSTA 3                                    |   |
| 0000000999      | LUNDGREN FORSBERG GUNILLA             | GATA 44                                       | = |
| 1255000116      | STRÖMSBORGS BILSERVICE                | RISSELÅSVÄGEN 14                              |   |
| 1255000118      | STRÖMSBORGS BILSERVICE                | RISSELÅSVÄGEN 14                              |   |
| 1449000117      | STRÖMSUNDS SJUKGYMNASTIK              | STORGATAN 43                                  |   |
| 0000000002      | SVENSSON SVENNE                       | PER OLOVSGATAN 6                              |   |
| 0000000010      | WESTLUND SUSANNE                      | PER OLOVSGATAN 6                              |   |
| 0000000111      | WESTLUND SUSANNE                      | PER OLOVSGATAN 6                              |   |
| 0000000001      | öberg åke                             | PER OLOVSGATAN 6                              |   |
| 0000000502      | öberg åke                             | PER OLOVSGATAN 6                              |   |
| 000000503       | öberg åke                             | PER OLOVSGATAN 6                              |   |
|                 |                                       |                                               | ~ |
|                 |                                       |                                               |   |
|                 |                                       |                                               |   |
|                 |                                       |                                               |   |
| ndast ett sökfä | ilt fâr anges                         |                                               |   |

De flesta system har en startbild med sökfunktion som visar en förteckning på kunder, abonnenter, aktuella fakturor etc. Sökning kan göras på de rubriker som finns på startbilden. Sökningen kan normalt göras på inledande delar av ord eller nummer. Via denna sökbild kommer man vidare till respektive underhållsbild för rutinen.

Görs sökning med ett komplett nummer (identitet), visas underhållsbilden direkt med samtliga uppgifter på skärmen. Söker man däremot på de övriga begreppen sorteras listan med det valda sökbegreppet överst i listan. Bläddring kan då göras framåt eller bakåt genom att klicka på rullningslisten till höger, med PageUp/PageDown tangenterna eller med Upp/Ned-piltangenterna.

För att välja objekt dubbelklickar man på raden alternativt markerar man posten genom att klicka på raden och klickar på **OK** knappen eller trycker *Enter*.

| 🖁 Abonnentavräkning – 010 Mälardalens kommun |                                                                                                    |                |          |                |                |              |            |
|----------------------------------------------|----------------------------------------------------------------------------------------------------|----------------|----------|----------------|----------------|--------------|------------|
| Arkiv                                        | Debitering Ut                                                                                                    | skrift Systemu | nderhåll | Körordning     | SOPCOM         | Sök          | Visa Hjälp |
| 6                                            | Preliminär fakturajournal<br>Definitiv fakturering<br>Inrapportering avläsningar<br>Mottagning aväsningar<br>Inrapportering mätarbyten<br>Diverse avgifter<br>Inrapportering flytt<br>Inrapportering slamtömning<br>Orderhantering |                | abonn    | ent 前 Nyra     | enhållnings al | bonner       | nt         |
|                                              |                                                                                                    |                |          | Abonne         | entdei         | DILG         | ering      |
| ĺ                                            |                                                                                                    |                |          |                |                |              |            |
| R                                            | Abonnentnr                                                                                                    | Namn           |          |                | Adre:          | 33           |            |
|                                              | 1                                                                                                    | LARSSON LAF    | S-ERIK   |                | SKRÅI          | MSTA         |            |
|                                              | 2                                                                                                    | ANDERSSON A    | MDERS    | IDERS FAKTURER |                | INGSSTIGEN S |            |
|                                              | 3                                                                                                    | S-ERIK         | 200      | XXX SKRÅI      | MSTA           |              |            |
|                                              | 4                                                                                                    | TIG GÖ         | RAN      |                |                |              |            |
|                                              | 5                                                                                                    | TRATE          |          |                |                |              |            |

Efter att man valt en rutin visas nya menyer på startbilden för rutinen. De delrutiner som gäller för rutinen finns i rullgardinsmenyer, för debiteringsrutiner finns alltid menyn Debitering etc. Alla rapporter är samlade under menyn "Utskrift", och alla grundparametrar, taxor mm finns under menyn "Systemunderhåll". Om det finns tilläggsmoduler som i ovanstående exempel "Sopcom" finns särskilda menyer för dessa. Dessa menyer syns endast om tilläggsmodulen är installerad.

Om man valt någon funktion från exempelvis debiteringsmenyn, släcks alla rullgardinsmenyer ner, förutom Arkiv och Hjälp. Om man vill gå till någon annan funktion för exempelvis utskrift, måste man backa med bakåtpilen till rutinens startbild.

# 2.2 Verktygsknappar

I detta avsnitt beskrivs de verktygsknappar som har samma funktion oavsett var i rutinen man befinner sig. Samtliga funktioner kan nås antingen genom att klicka på knappen eller att trycka på en funktionstangent.

Funktionstangenten visas även genom en sk. "hint" som visas när musen dras över verktygsknappen. På vissa av verktygsknapparna framgår även motsvarande funktionstangent.

| 🚣 Företag | Företag /F5: Knappen används för att byta företag. En dia-<br>logruta visas där val kan göras. Hur en dialogruta fungerar<br>beskrivs längre fram. Det företag som är aktuellt visas<br>högst upp på bilden i den blå listen.             |
|-----------|----------------------------------------------------------------------------------------------------|
|           | Vid inloggningen kommer man automatiskt in på det företag<br>som man senast var inloggad på.                                                                                                    |
| 📑 Nästa   | Nästa/PageDown/F1: används för att bläddra till nästa<br>post i ett register. Bläddringen börjar utifrån det sökbegrepp<br>som angetts om sådant finns på bilden. Meddelande visas<br>när man kommer till första respektive sista posten. |
| 🍯 Föreg.  | Föregående/Page up/F2: Används för att bläddra bakåt i ett register.                                                                                                    |
| 🗿 Bakåt   | Bakåt/F3: Används för att avsluta och återgå till föregåen-<br>de meny. Inga uppgifter uppdateras.                                                                                                    |

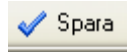

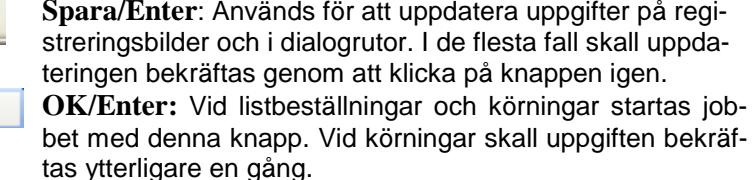

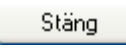

Avbryt

0K

Stäng/Avbryt/F3: Dessa knappar visas på dialogrutor för att stänga eller avbryta. Stäng finns på dialogrutor i kombination med spara, avbryt finns på bilder för utskriftsbeställningar och körningar

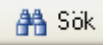

**Sök/F5:** För att hämta upp uppgifter om exempelvis en kund, anges kundnummer i respektive fält och därefter klickar man på visa knappen.

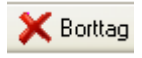

**Borttag/F6:** Posten tas bort med denna knapp. Bekräftelse måste alltid göras.

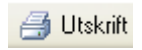

**Utskrift/F16:** Denna knapp visar en dialogruta där listutskrift kan beställas, ofta av registerinnehåll. Val av skrivare och antal exemplar kan göras

/F4: Vid alla fält som har en liten knapp med en nedåtvänd triangel vid sidan av fältet finns möjlighet att välja och hämta koder av olika slag från ett annat grundregister. Denna möjlighet gäller även alla fält som avser **kontering**, men då måste **alltid F4** tryckas.

Om man väljer att klicka på nedåtpilen utan att fylla i något värde visas alltid den första posten (se nedan), men man kan även fylla i ett värde, då visas alltid den posten överst i listan. Detta kan vara användbart exempelvis när man skall välja ett konto.

Efter att man klickat på nedåtpilen visas en dialogruta enligt nedanstående exempel;

| Namn                 | Kundnummer |
|----------------------|------------|
| KARLSSON KALLE       | 12         |
| LARSSON LARS-ERIK    | 1          |
| MARGIT               | 49         |
| OSKARSSON STIG GÖRAN | 4901028573 |
| SEMA GROUP           | 2          |
| THOMAS WERNER        | 5510079378 |
| TW                   | 12344      |
|                      |            |

Bläddring kan göras genom att klicka på rullningslisten till höger, med PageUp/PageDown tangenterna eller med Upp/Nedpiltangenterna.

Val av aktuell kod och överföring till huvudbilden kan göras genom att markera posten och dubbelklicka, eller klicka på OK knappen eller Enter.

Startbilder på vissa rutiner innehåller samma sorts bild och val och bläddring görs på motsvarande sätt.

# 2.3 Bilder med flera val

| 👃 Ele         | B Elektronisk post produktion      |        |          |          |       |       |          |
|---------------|------------------------------------|--------|----------|----------|-------|-------|----------|
| <u>A</u> rkiv | <u>Arkiv</u> Hjälp                 |        |          |          |       |       |          |
| 🗄 🙆 E         | Bakåt 🗹 Spara                      |        |          |          |       |       |          |
| s             | Sänd Omsändning Visa Korttag Angra |        |          |          |       |       |          |
| K             | Rutin                              |        | Fakturer | Översänt | Rader | Sidor | <u> </u> |
|               | Avläsningskort vatten              | 020910 | 7.55     |          | 673   | 28    |          |
| S             | Barnomsorgsdebitering              | 990507 | 13.48    |          | 39    | 1     |          |
|               | Barnomsorgsdebitering              | 990914 | 10.05    |          | 35    | 1     |          |
|               | Barnomsorgsdebitering              | 031210 | 15.10    |          | 757   | 22    |          |
|               | Barnomsorgsdebitering              | 031210 | 18.51    |          | 35    | 1     |          |
|               | Barnomsorgsdebitering              | 031210 | 19.40    |          | 757   | 22    |          |
|               | Barnomsorgsdebitering              | 031211 | 14.13    |          | 690   | 20    |          |
|               | Brev                               | 980428 | 8.38     |          | 56    | 3     |          |
|               | Brev                               | 980428 | 8.42     |          | 56    | 3     |          |
|               | Brev                               | 990127 | 12.50    |          | 38    | 2     | ~        |
|               |                                    |        |          |          |       |       |          |

Detta är ett exempel på en bild där man väljer poster genom att först markera posten med mus eller piltangent och sedan välja funktion genom att klicka på exempelvis knappen "Sänd". Valet skall oftast bekräftas.

## 2.4 Flikar

På ett flertal bilder finns flikar. Exempel på detta är att grunduppgifter finns på den ena fliken och konteringsuppgifter, anteckningar mm ligger på andra flikar. Växlingar mellan flikar kan göras med musen eller med funktionstangenter. Med musen kan man hoppa fritt mellan flikarna.

Växlar man med funktionstangenterna görs det alltid i följd från vänster till höger. Funktionstangenterna för detta är som standard F10. Om

andra funktionstangenter används står detta angivet i hjälptexten för respektive rutin.

| Fakturarader | Kontering |  |
|--------------|-----------|--|
|              |           |  |

## 2.5 Tangentbord mm

- Alla fält på en inmatningsbild som är vita kan man registrera i, är de ljusblå kan däremot inte ändringar göras
- För att kunna "Duppa" värden från föregående inmatningsfält tex vid kontering, används tangenterna "Shift+Insert".
- Positiva belopp registreras med Field+, Enter eller Tab. Negativa belopp registreras med Field- på det numeriska tangentbordet. Efter att belopp och Field- tryckts sätts ett minustecken framför beloppet.
- Förflyttningar mellan inmatningsfält kan göras på flera sätt. Med Tabtangenterna, och Field + flyttas man fält för fält från vänster till höger. Används Field+ markeras befintlig text och den raderas även. Med Upp/ner Pilarna kan man förflytta markören uppåt/nedåt utan högerförflyttningar. Musen kan även användas för att markera valfritt fält
- Redigering av text kan göras genom att markera insättningspunkten med mus eller vänster/höger pil. Text kan sedan infogas på valfritt ställe.
- Borttag av text i ett fält kan göras med "bakåttangenten" (backspace), Field + eller med Delete-tangenten. Hela eller del av text i ett fält kan markeras med musen eller piltangenterna och sedan tas bort med Deletetangenten.
- Meddelanden visas nere till vänster på bilden. Dessa kan vara felmeddelanden, meddelanden om att åtgärder skall bekräftas eller att åtgärden har utförts t.ex. ett borttag.
- Texter i inmatningsfält och anteckningsfält kan kopieras och klistras in genom att markera med musen och högerklicka. Texten kopieras till "Urklipp" och kan kopieras in både i annat fält eller i Word eller Excel. Motsvarande tangenter exempelvis Ctrl+C, Ctrl+X osv fungerar även.

# 3 Övriga menyer

## 3.1 Arkiv

#### • Skriv ut

Genom denna funktion görs skärmutskrift.

#### • Skrivarinställningar

Val av skrivare samt vissa inställningar kan göras här.

#### Reset

Om det vid inmatning i ett fält tar onormalt lång tid kommer ett timglas att visas, genom att klicka på "Reset" tas denna eventuella låsning bort.

#### Avsluta

Sessionen mot Å-datasystemen kan avslutas från denna menypunkt eller genom att klicka på det röda krysset på högerkanten av skärmbilden.

## 3.2 Visa

#### Mina listor

Genom denna funktion kan aktuella listor visas som beställts och som ligger i skrivarens utkö eller håller på att skrivas ut. Val av aktuell lista görs genom att markera denna, och sedan klicka på någon av knapparna för att flytta, hålla, ta bort, visa eller släppa listan. Bilden kan uppdateras genom att klicka på knappen för uppdatera.

#### Mina jobb

Här visas vilka jobb som startats och är under bearbetning, exempelvis en fakturering eller annan uppdatering

#### • Meddelanden

Här visas meddelanden om jobb som startas och utförts. Knapparna kan användas för att utföra ytterligare åtgärder eller visa ytterligare information.

# 3.3 Hjälp

#### Innehållsförteckning

Här visas innehållsförteckningen för den rutin man är inne i. Genom att klicka på önskat avsnitt sker snabbhopp till detta avsnitt. Knappar finns för att bläddra framåt och bakåt, skriva ut hjälptexten mm. Genom att högerklicka med musen kan ytterligare funktioner erhållas, exempelvis kan man markera hjälptexten för kopiering etc.

#### Aktuellt avsnitt

Genom att trycka Alt+F1 eller välja denna funktion från menyn kommer man direkt till det hjälpavsnitt som är länkat till aktuell bild på skärmen.

#### Tangentbord

Här visas en sammanfattning av verktygsknappar och funktionstangenter samt tangenter som är generella för Å-datasystemen.

#### • Om iClient..

Här visas produktinformation samt aktuell version av klientprogramvaran.